利用の流れ

「利用者登録」を行った方は、以下の流れで施設を利用して頂くことが可能です。

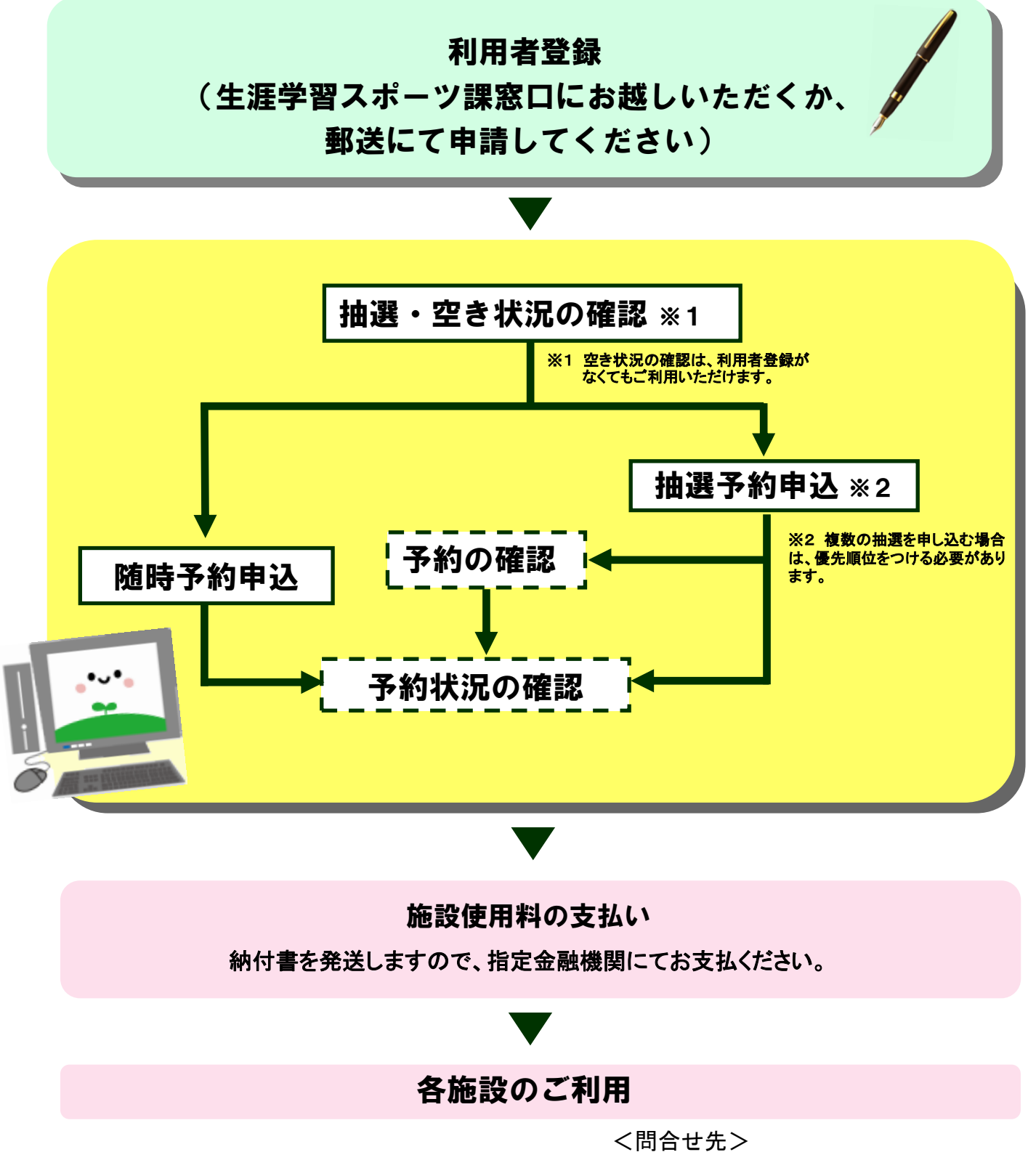

○生涯学習スポーツ課 048-433-7730 〇東公民館 048-442-4052 〇富士見公園管理棟 048-441-2490

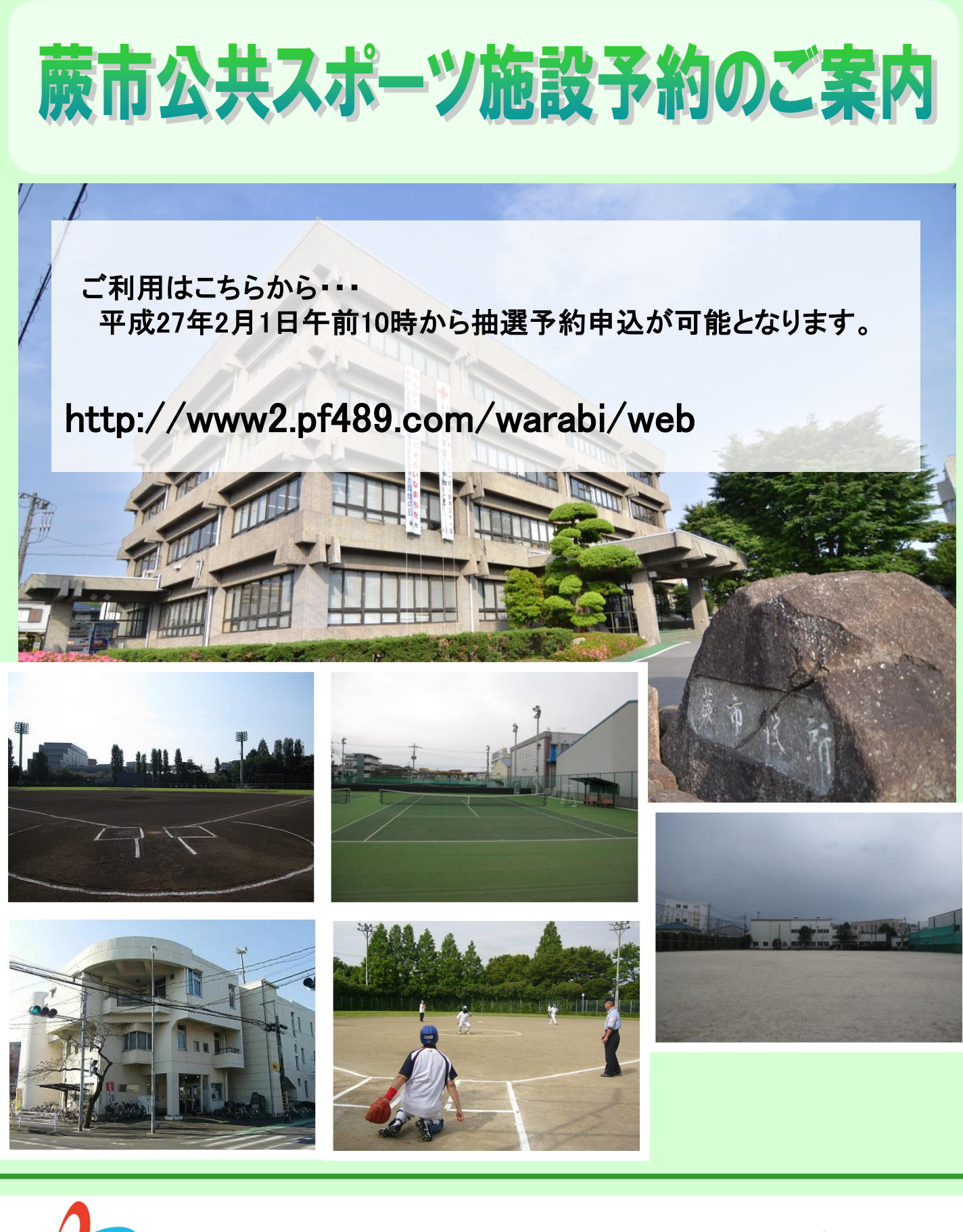

### 蕨市教育委員会教育部 生涯学習スポーツ課

# 利用者登録の流れ

### 事前登録(個人) (-) P - C X 今 費市公共振 & Lif7501月画面にする ご利用になるサービスを1つ選んでください 処理ガイド 非表示 利用者情報の設定・変更 1.空き照会・予約の申込 2.予約内容の確認・取消 3. 抽選申込の確認・取消 ▼利用者登録事前入力(個人)確認 4.利用者情報の設定・変更 5.メッセージの確認 9.終 7 色・文字サイズ変更 終了 《反る 次へ》 公共施設予約メニュー 「4.利用者情報の設定・変更」を選択し、 5 ②へ進みます。 メッセージ(ikm) ご利用になるサービスを1つ選んでください。 処理ガイド 非表示 ▼利用者情報の設定・変更 1.利用者登録事前入力 2.パスワードの変更・問合せ 途中で、ブラウザの「戻る」( 使用しないでください。 3. 登録済利用者情報の変更 ▼利用者登録季前人力(個人)2 ▼利用者登録季前人力(個人)3 ▼利用者登録季前人力(個人)確認 ▼利用者登録季前人力(個人)完了 途中で、ブラウザの「戻る」は 使用しないでください。 色・文字サイズ変更 メニューヘ 《 戻る 次へ 》 「1.利用者情報登録事前入力」を選択し、 2 ■ ③へ進みます。 - C× → 開市公共施設予# (1) へいの) (ステム 利用者登録事前入力メニ 蕨市社内検証 🖽 メッセージ(派知) ご利用になるサービスを1つ選んでください。 処理ガ-(F ま表示 ▼利用者情報の設定・変更 ▼利用者意辞事前入力管理メニュー 1.利用者登録事前入力(個人) 2.利用者登録事前入力(团体) 3.パスワード設定 途中で、ブラウザの「戻る」は 使用しないでください。 途中で、ブラウザの「戻る」は 使用しないでください。 £2) 9 0 ( Se 色・文字サイズ変更 メニューヘ 《戻る 次へ》 「1. 利用者登録事前入力(個人)」を選択 3 し、④へ進みます。 7 シッセージ(減加) 項目を入力して、「次へ」ボタンを押してください。 申請者名 姓 かな にぜん 漢字 事前 処理ガイド 非表示 利用者情報の設定・変更 生年月日 西島 明治 大正 昭和 平成 1990 年 5月 5日 途中で、ブラウザの「戻る」は 使用しないでください。 途中で、ブラウザの「戻る」は 使用しないでください。 色・文字サイズ変更 メニューヘ 《 戻る 次へ 》 氏名、郵便番号、住所、性別、生年月日を入 4 カし、「次へ」を押してください。 8

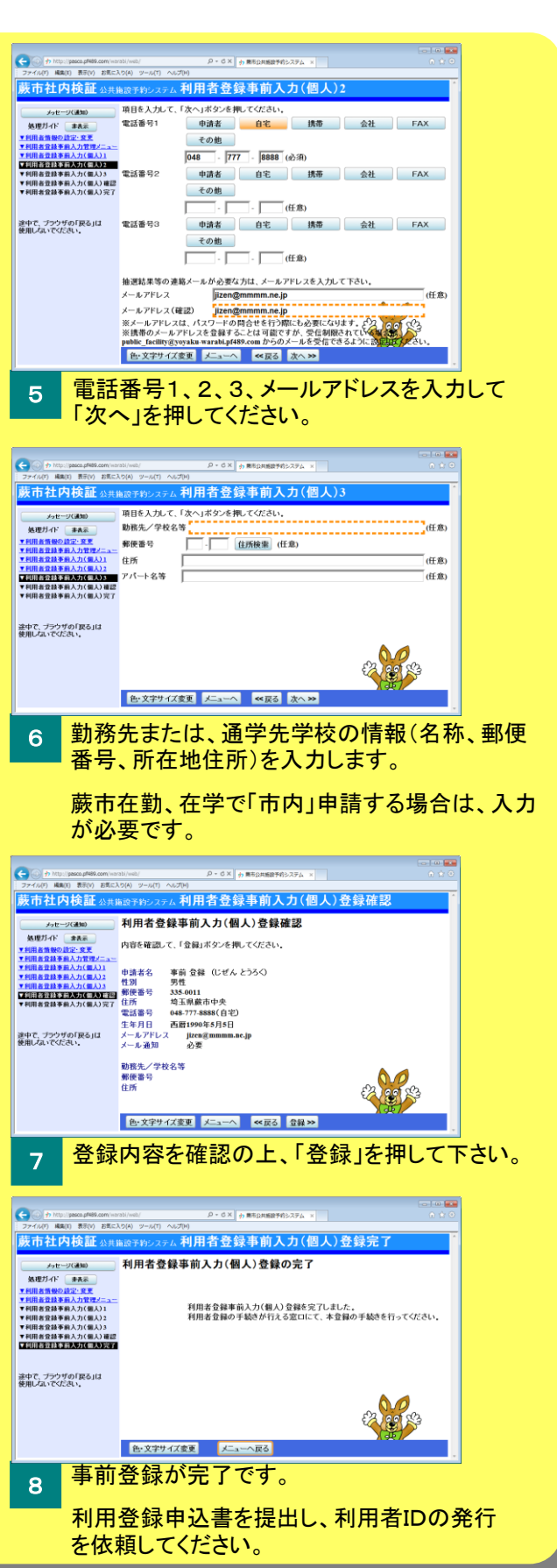

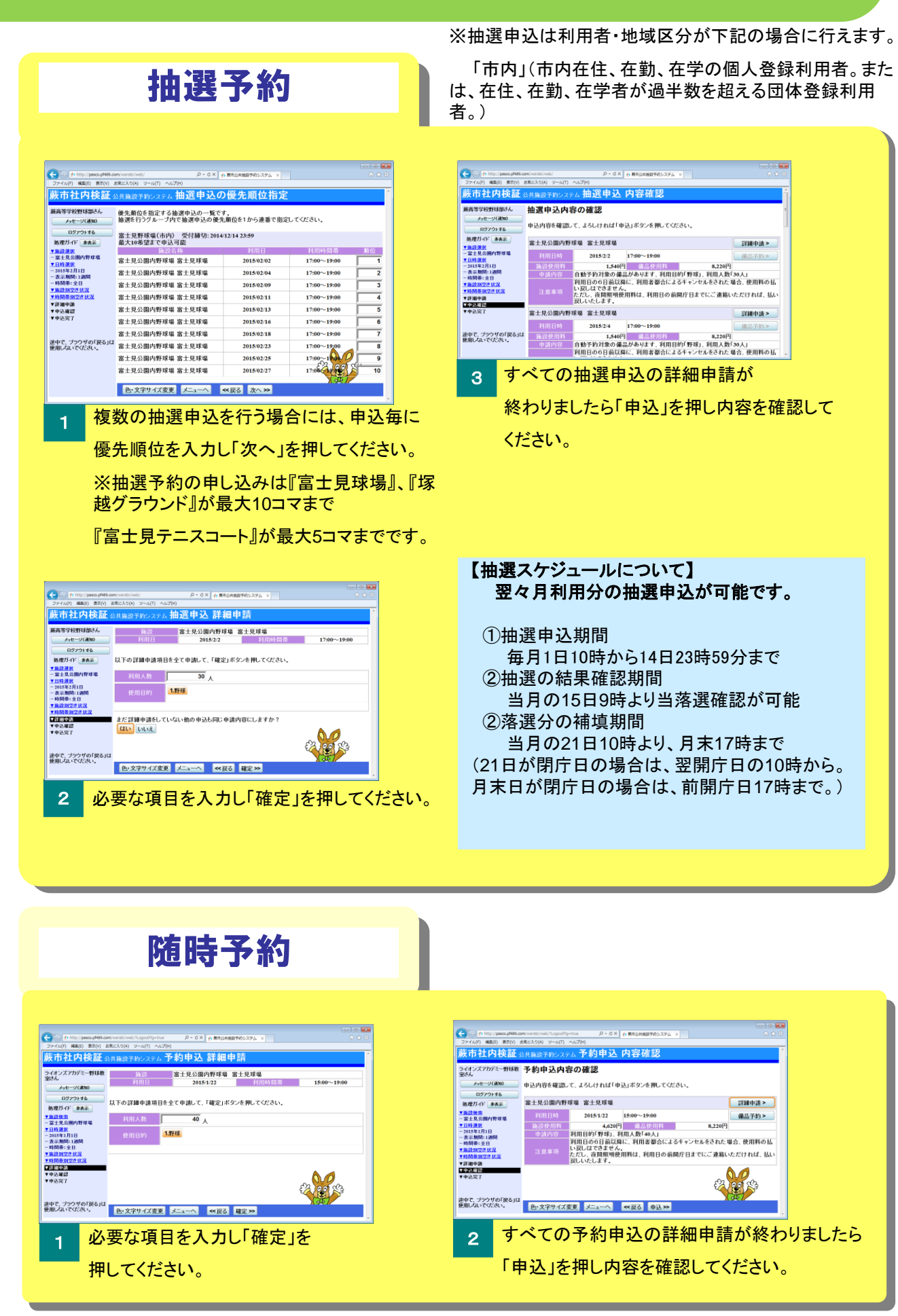

# 空き照会・申込の流れ

## 空き状況の確認

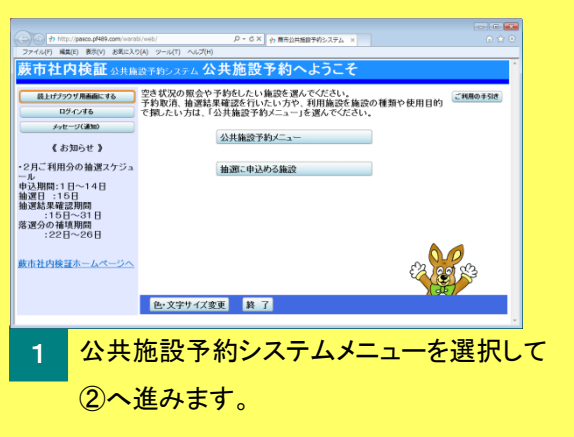

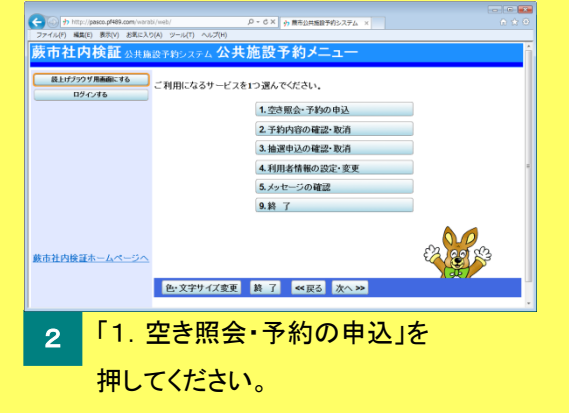

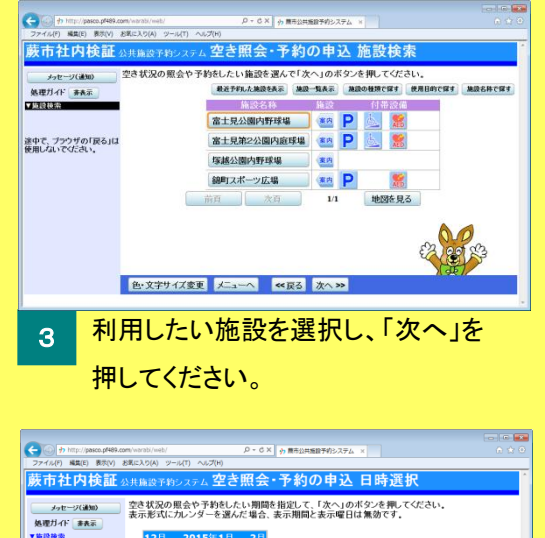

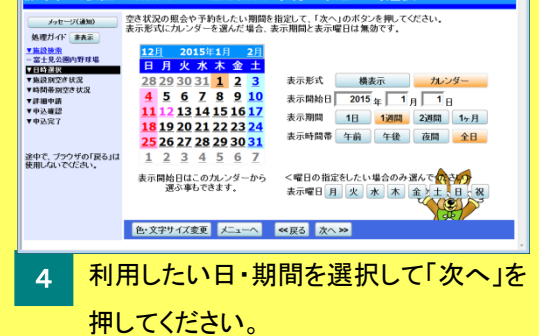

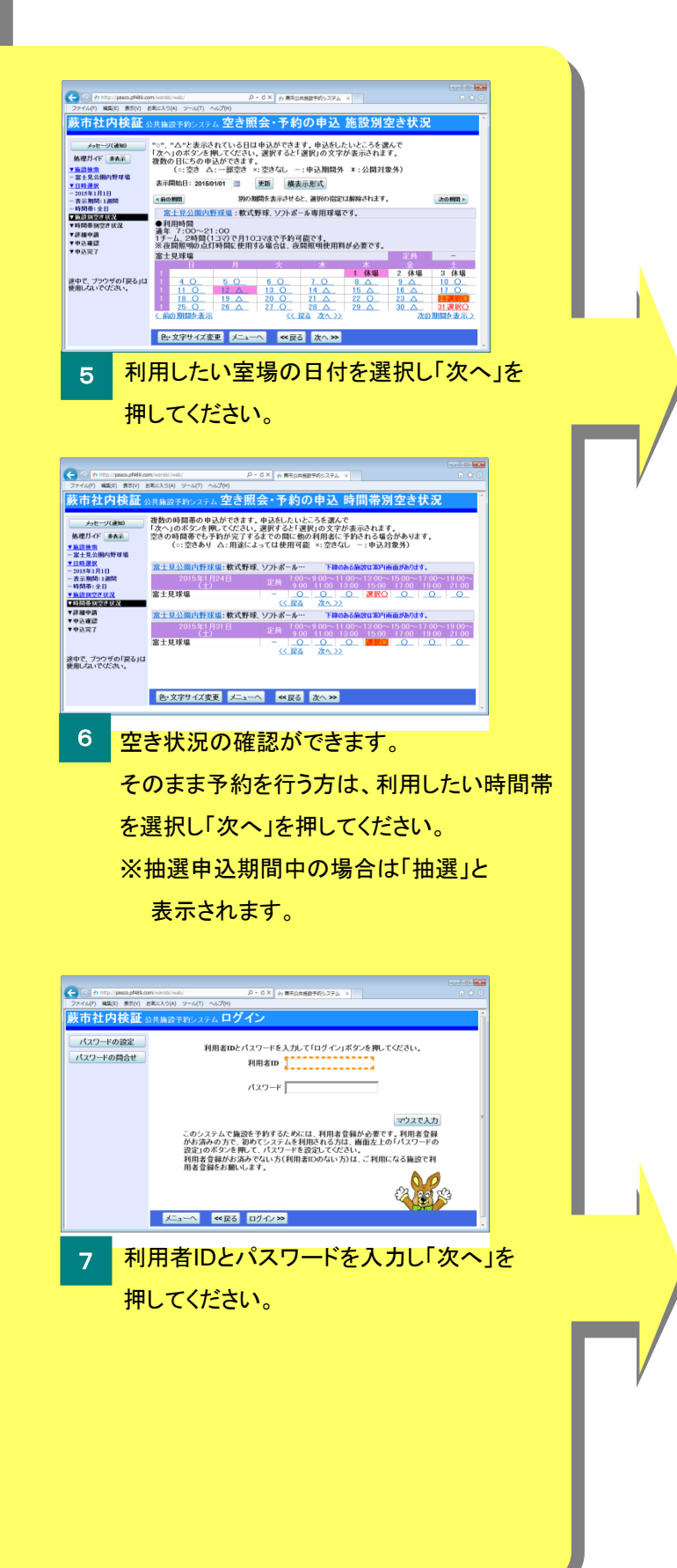

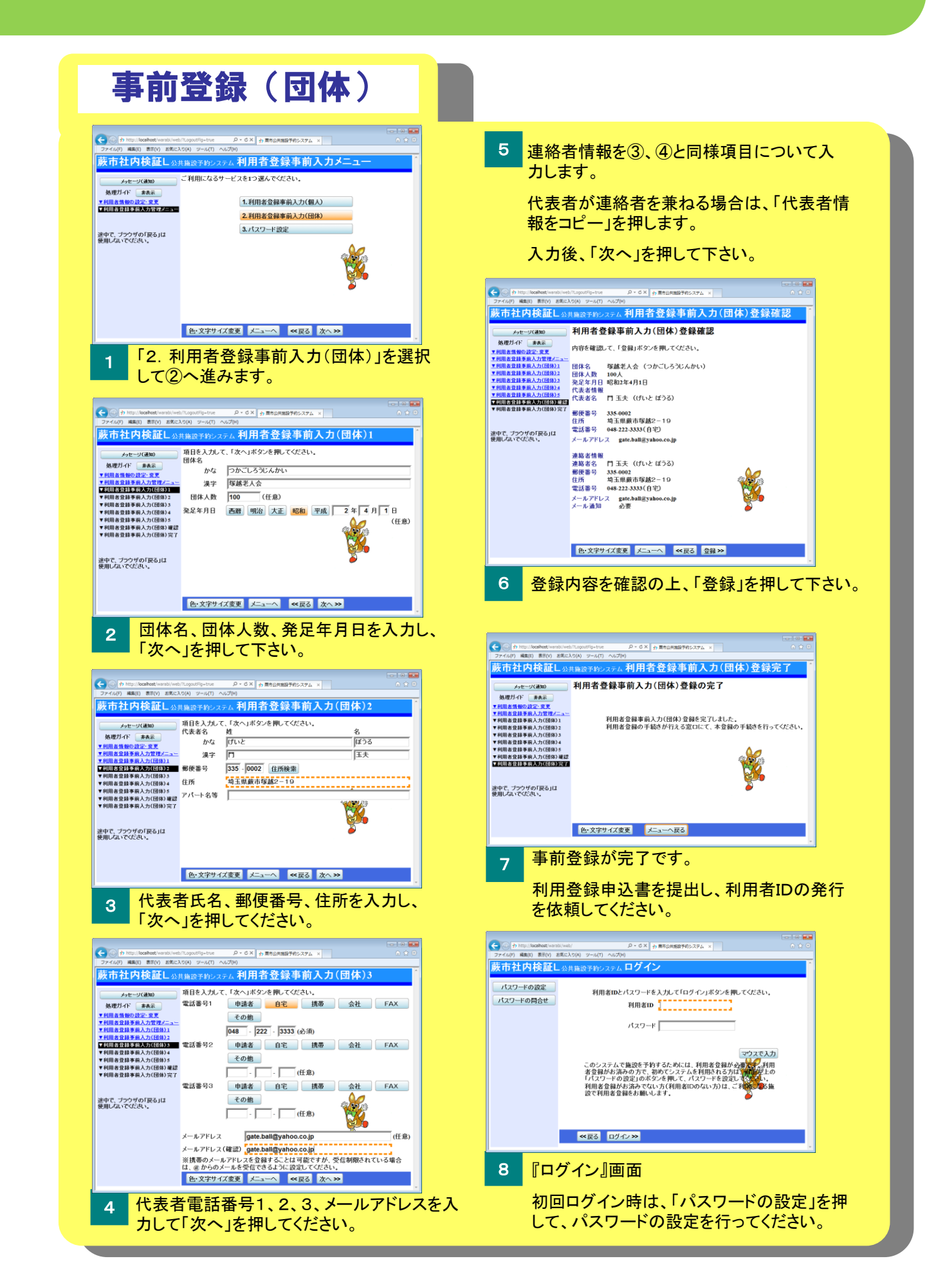